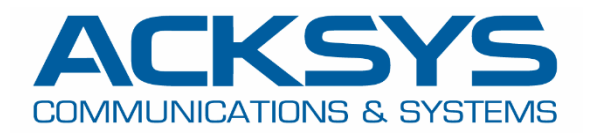

# APPLICATION NOTE

## APNUS031 How to Configure Cellular Router with Auto APN July 2023

Copyright © 2023 ACKSYS Communications & Systems. All rights reserved.

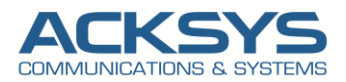

## Content

| 1. | Glossary                                                                                          | 3  |
|----|---------------------------------------------------------------------------------------------------|----|
| 2. | Introduction                                                                                      | 3  |
| З. | Installation Overview and Prerequesites                                                           | 3  |
| 4. | Auto APN Configuration architecture                                                               | 4  |
| 5. | Acksys Router Configuration                                                                       | 5  |
| C  | Configuration WAN Interface                                                                       | 5  |
| C  | Configuring LAN Interface (Check if the predefined configuration suite your use case)             | 8  |
| 6. | Configuring Routing on WAN Interface (Check if the predefined configuration suites your use case) | 10 |
| C  | Configuring the AP role on WIFI Interface                                                         | 11 |
| C  | Configuring DHCP Server on WIFI Interface                                                         | 13 |
| 7. | Checking Cellular network STATUS                                                                  | 13 |
| V  | VAN Router: Cellular STATUS                                                                       | 13 |
| V  | VAN Router : Network STATUS                                                                       | 14 |
| V  | VAN Router: Wireless STATUS                                                                       | 14 |
| 8. | TESTING                                                                                           | 14 |
| A  | IRBOX Router Internet Testing                                                                     | 15 |
|    | TEST IN CLI                                                                                       | 15 |
|    | TEST IN GUI                                                                                       | 15 |
| A  | irLink Router (Wi-Fi end device) Internet Testing                                                 | 16 |
|    | TEST IN GUI                                                                                       | 16 |
| V  | Vindows Client (end device): Network Testing                                                      | 17 |
|    | TEST IN TERMINAL                                                                                  | 17 |
|    | IPCONFIG OUTPUT                                                                                   | 17 |
| 9. | ANNEX                                                                                             | 18 |
| (  | GUI Password Policy Access                                                                        | 18 |

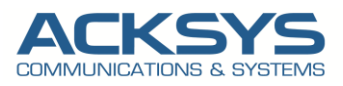

## 1. Glossary

APN : Access Point Network
SIM: Subscriber Identify Module
MCC: Mobile Country Code
MNC: Mobile Network Code
PIN: Personal Identification Number
ICMP: Internet Control Management Protocol
DNS: Domain Name Service
DHCP: Dynamic Host Configuration Protocol
ISP: Internet Service Provider

## 2. Introduction

Auto APN allows to automatically configure the correct APN name based on the SIM card content. Customers that need to deploy ACKSYS Cellular routers, don't need manual configuration to install need SIM cards with the Auto APN feature. This feature facilitates the installation of the product by non-technical users who might not be familiar with APN settings and lets very few parameters to configure before field deployment.

The aim of this application note is to configure a cellular router with AutoAPN capability and check if internet connectivity is then provided by the router for end devices.

## 3. Installation Overview and Prerequesites

Before we begin, let's overview the configuration that we are attempting to achieve and the prerequisites that make it possible in this How-To note :

- One Cellular AirBox router or any type of Acksys Cellular Router
- WaveOs at least in release 4.22.0.1
- A valid SIM card from a known ISP
- Any devices connected in Wired or Wireless to test internet access
- Laptop to configure the router

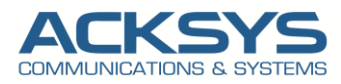

## 4. Auto APN Configuration architecture

In this How-To, we will explain in detail how the APN is autoconfigured based on MCC and MCN information in the SIM card instead of manual configuration and the remaining configurations to allow the end devices to get internet access.

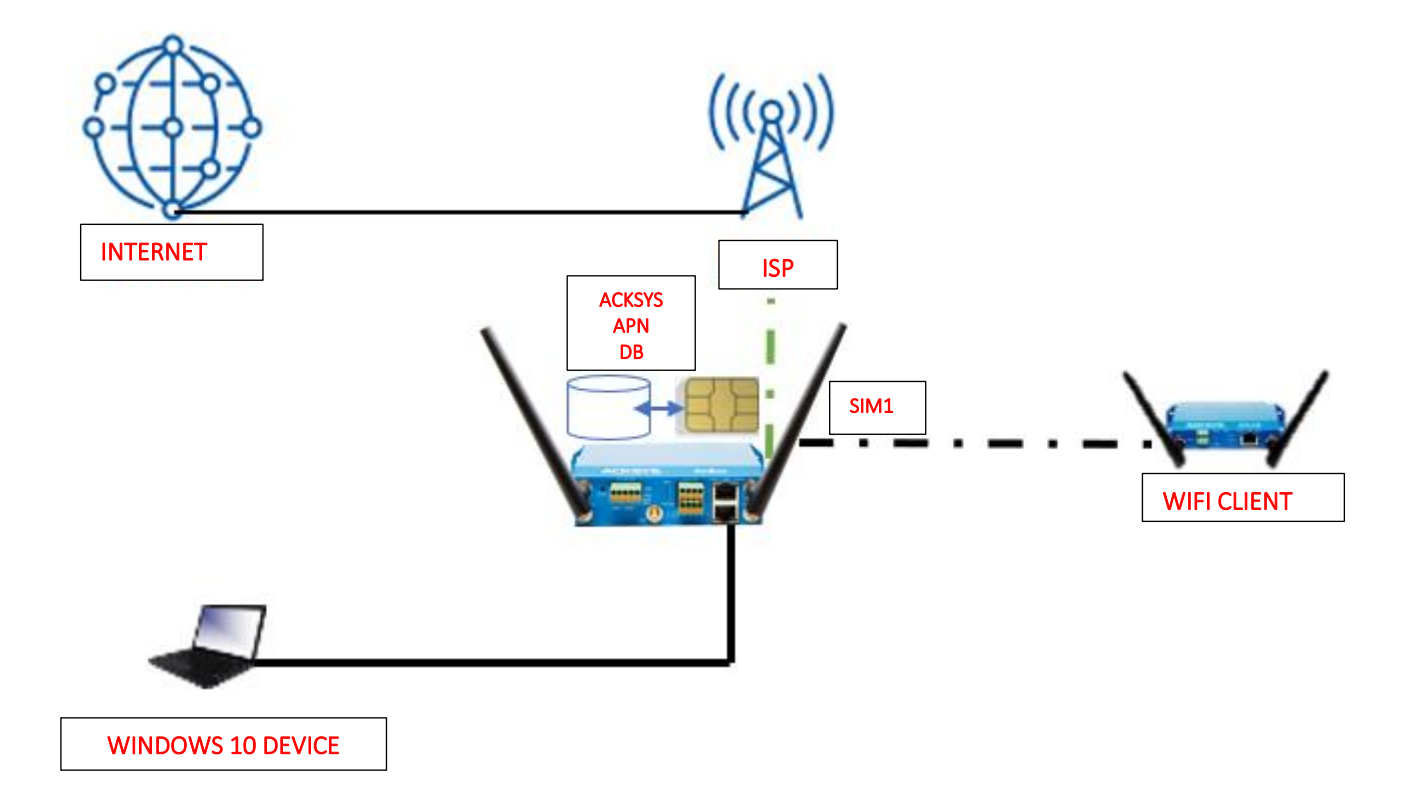

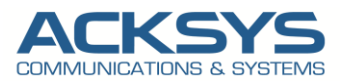

## 5. Acksys Router Configuration

WaveOs release 4.22.0.1 comes with lot of keys features but only the Auto APN will be described here and the Password policy described in ANNEX.

### **Configuration WAN Interface**

<u>Note</u>: the Cellular Interface is enabled by default, so we recommend you to configure the PINCODE before installing the simcard in the router to avoid simcard pinlock. If your simcard support multiple pincode retry, inserting the simcard before configuring the pincode, may consume one of the retry.

If you have familiarized yourself with the configuration scheme, we can start configuring the router using instructions provided in this section. In WaveOS 4.22.0.1 release, <u>the Cellular Interface is enabled by default</u>. In this note, only the SIM card 1 is configured.

In the GUI, go to Setup  $\rightarrow$  Physical Interfaces  $\rightarrow$  WAN Interface.

|                                                                                                    | TOOLS                                                                             | STATUS                                                           |                 |                                          |                    |                       |                  |                      |
|----------------------------------------------------------------------------------------------------|-----------------------------------------------------------------------------------|------------------------------------------------------------------|-----------------|------------------------------------------|--------------------|-----------------------|------------------|----------------------|
|                                                                                                    |                                                                                   | OIAIOO                                                           |                 |                                          |                    |                       |                  |                      |
| IREL                                                                                                    | ESS INTERFACES                                                                    | OVERVIEW                                                         |                 |                                          |                    |                       |                  |                      |
| L COD (                                                                                                    | sot up covoral simultanoo                                                         | us rolos (wifi interface t                                       | vnoc) por radi  | a card, among the following o            | ombinations:       |                       |                  |                      |
| u can :                                                                                                    | set up several simulatieu                                                         | us roles (will litteriace t                                      | ypes) per rauto | card, among the following c              | ombinations.       |                       |                  |                      |
|                                                                                                    |                                                                                   |                                                                  | Channel s       | election                                 |                    | Max number of interfa | ces              |                      |
|                                                                                                    | Combination                                                                       | Multipli                                                         | city            | Can use DFS                              | Access point       | Infrastructure client | Mesh point       | Ad-hoc               |
|                                                                                                    | Multiple access point                                                             | ts single, auto,                                                 | multiple        | yes                                      | 8                  |                       |                  |                      |
|                                                                                                    | Portal                                                                            | sing                                                             | e               | no                                       | 8                  |                       | 1                |                      |
|                                                                                                    | Client / bridge                                                                   | single, auto,<br>roami                                           | multiple,<br>ng | yes                                      |                    | 1                     |                  |                      |
|                                                                                                    | Other / repeater single                                                           |                                                                  | e               | no                                       | 8                  | 1 (non-roaming)       | 1                | 1                    |
| Then using several roles, they all use the same shared channel, in this case, the client role must not be set to multichannel roaming,<br>tepeater mode is a combination of two roles: access point + client. |                                                                                   |                                                                  |                 |                                          |                    |                       |                  |                      |
| FLIN                                                                                                    | TERFACE                                                                           |                                                                  |                 |                                          |                    |                       |                  |                      |
| IFFLIN                                                                                                    | Wi-Fi 4 (802.11n) Wir                                                             | eless interface                                                  |                 |                                          |                    |                       |                  |                      |
|                                                                                                    | Wi-Fi 4 (802.11n) Wir<br>CHANNEL                                                  | eless interface<br>802.11 MODE                                   | SSID            | ROL                                      | E                  | SECURITY              | ACT              | TIONS                |
|                                                                                                    | Wi-Fi 4 (802.11n) Wir<br>CHANNEL<br>Automatic                                     | eless interface<br>802.11 MODE<br>802.11b+g+n                    | SSID<br>acksys  | ROL<br>Access Point (in                  | E<br>frastructure) | SECURITY<br>none      | ACT              | TION S<br>e disabled |
|                                                                                                    | Wi-Fi 4 (802.11n) Wir<br>CHANNEL<br>Automatic                                     | eless interface<br>802.11 MODE<br>802.11b+g+n                    | SSID<br>acksys  | ROL<br>Access Point (in                  | E<br>frastructure) | SECURITY<br>none      | AC1<br>Interface | TION S<br>e disabled |
|                                                                                                    | Wi-Fi 4 (802.11n) Wir<br>CHANNEL<br>Automatic<br>ITERFACE<br>3G/4G/LTE Cellular r | eless interface<br>802.11 MODE<br>802.11b+g+n<br>adio (Cellular) | SSID<br>acksys  | ROL<br>Access Point (in                  | E<br>frastructure) | SECURITY              | ACT              | TION S<br>e disabled |
|                                                                                                    | WI-FI 4 (802.11n) Wir<br>CHANNEL<br>Automatic<br>ITERFACE<br>3G/4G/LTE Cellular r | eless interface<br>802.11 MODE<br>802.11b+g+n<br>adio (Cellular) | SSID<br>acksys  | ROL<br>Access Point (in<br>FRIENDLY NAME | E<br>frastructure) | SECURITY              | ACT              | TION S<br>e disabled |

Click the "Edit" button located to the right and let configure WAN Interface.

- General Setup : (Check if the predefined configuration suite your use case)
  - Network description :LTE (use your custom name)
  - Default SIM card:1
  - Select IPv4 in IP family
  - Check Replace default route
  - Set 0 as routing metric for default gateway
  - Check Use peer DNS to use the ISP DNS
  - Save

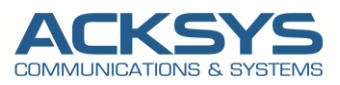

| SETUP TOOLS STATUS                              |                                                                                                    |
|-------------------------------------------------|----------------------------------------------------------------------------------------------------|
| AN SETTINGS - CELLULAR                          |                                                                                                    |
| On this page you can configure a WAN interface. |                                                                                                    |
| ELLULAR                                         |                                                                                                    |
| General Setup SIM 1 SIM 2 Advanced Setting      | jS                                                                                                    |
| Network description                             | LTE  Friendly name for your network                                                                                                    |
| Default SIM card                                | SIM 1     SIM 2     SIM slot selected at startup                                                                                                    |
| IP Family                                       | v<br>□Pv4                                                                                                    |
| Protocol                                        | Wireless wide area network                                                                                                    |
| Replace default route                           | 🗹 🕜 Replace the default route to use the cellular interface after successful connect                                                                |
| Default gateway metric                          | 0  Gateway priority when several default gateways are configured; lowest is chosen. (Used only when a default gateways is defined on his interface) |
| Use peer DNS                                    | Configure the local DNS server to use the name servers advertized by the cellular peer                                                              |

- SIM1
  - SIM card 1 PIN code: Your custom PIN code to avoid the SIM lock
  - Auto APN: Enable APN inferred from SIM card data (Enabled by default)
  - Auto found APN (): N/A until we have save and apply the configuration. Then it will automatically select the APN found in the database for this simcard.
  - Authentication protocol: SIM only

#### WAN SETTINGS - CELLULAR

| On this page you can configure a WAN interface.                    |                                                                       |  |
|--------------------------------------------------------------------|-----------------------------------------------------------------------|--|
| CELLULAR                                                           |                                                                       |  |
| General Setup SIM 1 SIM 2 Advanced Settings<br>SIM card 1 PIN code | ••••     The correct SLOT 1 PIN code or you might lock your sim card! |  |
| Auto APN                                                           | 🗹 🍘 APN infered from SIM card data                                    |  |
| Auto found APN                                                     | N/A                                                                   |  |
| Authentication protocol                                            | SIM only V                                                            |  |
|                                                                    |                                                                       |  |

- Advanced Setting (Check if the predefined configuration suite your use case)
  - Enable AT transactions logs for better understanding in troubleshoot in case of issue.
  - Save and apply

#### SETUP TOOLS STATUS

#### WAN SETTINGS - CELLULAR

| On this page you can configure a WAN interface. |                                                                                                    |  |  |  |  |  |
|-------------------------------------------------|----------------------------------------------------------------------------------------------------|--|--|--|--|--|
| CELLULAR                                        |                                                                                                    |  |  |  |  |  |
| General Setup SIM 1 SIM 2 Advanced Settings     |                                                                                                    |  |  |  |  |  |
| State at startup                                | Default     v     Default is 'up' except for networks with protocol 'none'.     Use 'down' if this network should be brought up only by event rules. |  |  |  |  |  |
| Log AT transactions at "debug" level            | 🗹 😰 Use only at Support Service request, since it can flood the system log                                                                           |  |  |  |  |  |
| Data count service                              | The fields must be set in the SIMs tab.                                                                                                    |  |  |  |  |  |
| Manual SIM switch                               | Allow manual SIM switch with snmp.                                                                                                    |  |  |  |  |  |
| Data connection                                 | O     Result of icmp echo requests sent through the cellular network                                                                                 |  |  |  |  |  |

NOTE: In this note the Data count service, Manual SIM switch and Data Connection sections will not be used, they are not part of this how-to.

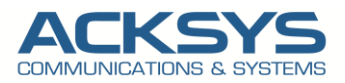

In order to check if the Auto APN has found automatically the appropriate APN, let go in GUI and go to Setup  $\rightarrow$  Physical Interfaces  $\rightarrow$  Cellular  $\rightarrow$ SIM1

• Auto found APN field is populated with the correct ISP APN: example: sl2sfr

| IN SETTINGS - LIE                               |                                                                    |     |
|-------------------------------------------------|--------------------------------------------------------------------|-----|
| On this page you can configure a WAN interface. |                                                                    |     |
| ELLULAR                                         |                                                                    |     |
| General Setup SIM 1 SIM 2 Advanced Settings     |                                                                    |     |
| SIM card 1 PIN code                             | A                                                                  | A₽∙ |
|                                                 | Enter the correct SLOT 1 PIN code or you might lock your sim card! |     |
| Auto APN                                        | 🗹 🍘 APN infered from SIM card data                                 |     |
| Auto found APN                                  | sl2sfr                                                             |     |
| Authoritantian systemal                         | and 1                                                              |     |

**NOTE**: The list of internal APN database embedded in WaveOs, with the most known ISP APN, can be found in the Android Open Source Depot available on this link: <u>https://android.googlesource.com/device/sample/+/master/etc/apns-full-conf.xml</u>

For troubleshoot purpose, let enable the Cellular debug. Go in Tools Logs Setting  $\rightarrow$  Cellular  $\rightarrow$  Log Setting

| CELLULAR LOG SETTINGS (CELLULAR) |       |   |  |  |  |  |
|----------------------------------|-------|---|--|--|--|--|
| Log level                        | Debug | ~ |  |  |  |  |
|                                  |       |   |  |  |  |  |

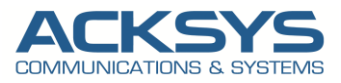

#### Configuring LAN Interface (Check if the predefined configuration suites your use case)

In this note, we will use the default IP address of the router 192.168.1.253 :

Go in GUI and go to Setup  $\rightarrow$  Physical Interfaces  $\rightarrow$  LAN setting Interface:

- General Setup
  - Enable Interface: Check
  - Network description: LAN (you could use your custom name)
  - Protocol: static
  - IPv4 address: 192.168.1.253
  - o IPv4 Netmask: 255.255.255.0

#### **NETWORK - LAN**

| On this page you can conligure the network interfaces. You           | can bridge several interfaces by ticking the "bridge interfaces" field and tick the names of several network interfa                                     |
|----------------------------------------------------------------------|----------------------------------------------------------------------------------------------------|
| OMMON CONFIGURATION                                                  |                                                                                                    |
| General Setup Interfaces Settings Advanced Settings Enable interface |                                                                                                    |
| Network description                                                  | LAN C Friendly name for your network                                                                                                    |
| Protocol                                                             | static                                                                                                    |
| <u>IPV6</u> -Address                                                 | CIDR-Notation: address/prefix                                                                                                    |
| Default <u>IPv6</u> gateway                                          |                                                                                                    |
| Delegated prefix length                                              | 60 O The assigned prefix(es) size for this interface                                                                                                    |
| Allowed prefix classes                                               | all v                                                                                                    |
| IPv4-Address                                                         | 192.168.1.253                                                                                                    |
| IPv4-Netmask                                                         | 255.255.255.0 ×                                                                                                    |
| Default <u>IPv4</u> gateway                                          |                                                                                                    |
| Default gateway metric                                               | 0<br>Cateway priority when several default gateways are configured; lowest is chosen.<br>(Used only when a default gateway is defined on this interface) |
| <u>DNS</u> server(s)                                                 | You can specify multiple IPv4 DNS servers here, press enter to add a new entry. Servers entered here will override automatically assigned ones.          |

- Interface Setting
  - Bridge interfaces: Check
  - Interface: WIFI adapter, LAN1 & LAN2 are bridged
  - Protocol: static
  - o IPv4 address: 192.168.1.253
  - o IPv4 Netmask: 255.255.255.0

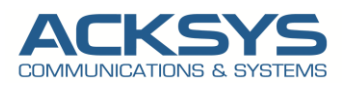

#### NETWORK - LAN

| On this page you can configure the network interfaces. You can bridge several interfaces by ticking the "bridge interfaces" field and tick the names of several network interfaces |                                                                                                    |  |  |  |
|----------------------------------------------------------------------------------------------------|----------------------------------------------------------------------------------------------------|--|--|--|
| COMMON CONFIGURATION                                                                                                    |                                                                                                    |  |  |  |
| General Setup Interfaces Settings Advanced Settings                                                                                                    |                                                                                                    |  |  |  |
| Bridge interfaces                                                                                                    | ✓ (?) creates a bridge over specified interface(s)                                                                                                    |  |  |  |
| Enable <u>STP/RSTP</u>                                                                                                    | O Enables the Spanning Tree Protocol on this bridge WARNING: Some cautions must be taken with wireless interfaces, please see user guide                                                                                                    |  |  |  |
| Enable LLDP forwarding                                                                                                    | Image: Second Second Seco |  |  |  |
| bridge VLAN                                                                                                    | 🗌 🔞 Enable VLAN management in bridge. You must configure the bridge VLANs before enabling this option (setup->bridging)                                                                                                    |  |  |  |
| Interface                                                                                                    | <ul> <li>✓ WiFi adapter: WiFi (currently disabled) - acksys (network: lan)</li> <li>✓ WiFi adapter: LAN1 (network: lan)</li> <li>✓ WiFi ethernet adapter: LAN2 (network: lan)</li> </ul>                                                                                                    |  |  |  |
| мти                                                                                                    | 1500                                                                                                    |  |  |  |

Let have an overview on Network, Go in Setup  $\rightarrow$  Network

| IETWORK OVERVIEW                                                         |         |              |              |               |               |                       |             |             |  |
|--------------------------------------------------------------------------|---------|--------------|--------------|---------------|---------------|-----------------------|-------------|-------------|--|
| NAME                                                                     | ENABLED | IPV6 ADDRESS | IPV6 GATEWAY | IPV4 ADDRESS  | NETMASK       | IPV4 GATEWAY (METRIC) | PERSISTENCE | ACTIONS     |  |
| lan                                                                      |         |              |              | 192.168.1.253 | 255.255.255.0 |                       | Default     |             |  |
| LTE                                                                      |         |              |              | DHCP          |               | DHCP (0)              | Default     | WAN config. |  |
| Life     DHCP     DHCP(0)     Default     WAIN config.       Add network |         |              |              |               |               |                       |             |             |  |

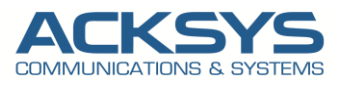

## 6. **Configuring Routing on WAN Interface (***Check if the predefined configuration suites your use case***)**

WaveOs release 4.22.0.1 comes with some features by default but we are interesting in this note on these features below and which will perform automatically the routing configuration:

- By default the WAN interface is enabled
- By default Routing/Firewall →Network Zones are created
- NAT (IP masquering) is enabled on the WAN zone
- IP forward is allowed from the LAN to the WAN
- By default Auto APN is enable on the SIM

Login to the router's WebUI and go to Setup  $\rightarrow$  Routing/Firewall  $\rightarrow$ Network Zones.

| SETUP                                                                                              | TOOLS STATUS     |                             |                 |                |         |  |  |  |
|----------------------------------------------------------------------------------------------------|------------------|-----------------------------|-----------------|----------------|---------|--|--|--|
| NETWOR                                                                                             | K ZONES OVERVIEW |                             |                 |                |         |  |  |  |
| NAME                                                                                               | COVERED NETWORKS | FORWARD TO DESTINATION ZONE | IP MASQUERADING | LOCAL SERVICES | ACTIONS |  |  |  |
| wan                                                                                                | "LTE"            | -                           |                 | All enabled    | 🚄 🗶     |  |  |  |
| lan                                                                                                | lan              | wan                         |                 | All enabled    | 2 🗙     |  |  |  |
| All enabled and All enabled and All enabled and All enabled and and and and and and and and and an |                  |                             |                 |                |         |  |  |  |

The 2 Networks Zones are created and associated to the 2 Network Interfaces (LAN and WAN) with NAT enabled on WAN.

#### WAN Zone Overview

In the router's WebUI and go to Setup  $\rightarrow$  Routing/Firewall  $\rightarrow$ Network Zones $\rightarrow$  edit WAN Zone to see the configuration:

- Name: WAN (you could use your custom name)
- Enable IPv4/IPv6 Masquerading: checked
- Covered networks: LTE

#### **NETWORK ZONES - ZONE SETTINGS**

| ZONE "WAN"                                                                                                    |                                                                                                    |  |
|----------------------------------------------------------------------------------------------------|----------------------------------------------------------------------------------------------------|--|
| This section defines common properties of "wan".         Covered networks specifies which available networks are memb         General Settings         Advanced Settings | pers of this zone.                                                                                                    |  |
| Name                                                                                                    | wan                                                                                                    |  |
| Enable IPv4/IPv6 Masquerading                                                                                                    | Only on public zones. Use for NAT/PAT routing<br>Warning: if using VRRP, the NATed network must be set to protocol NONE |  |
| MSS clamping                                                                                                    |                                                                                                    |  |
| Default acceptance policy for local services                                                                                                    | All enabled  V  You can restrict or open the local services in the firewall section below                               |  |
| Covered networks                                                                                                    | Ian.                                                                                                    |  |
|                                                                                                    |                                                                                                    |  |

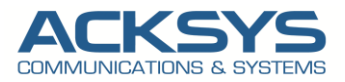

#### LAN Zone Overview

In the router's WebUI and go to Setup  $\rightarrow$  Routing/Firewall  $\rightarrow$ Network Zones $\rightarrow$  edit LAN Zone to see the configuration:

- Name: LAN (you could use your custom name)
- Enable IPv4/IPv6 Masquerading: Not checked
- Covered networks: LAN
- Allow Forwarding to destination zones: WAN (to allow devices connected to the LAN interface to get internet access.

| DNE "LAN"                                                                                                    |                                                                                                    |
|----------------------------------------------------------------------------------------------------|----------------------------------------------------------------------------------------------------|
| his section defines common properties of "lan".<br>Covered networks specifies which available networks are m                                                                               | embers of this zone.                                                                                                    |
| General Settings Advanced Settings                                                                                                    |                                                                                                    |
| lame                                                                                                    | lan                                                                                                    |
| Enable IPv4/IPv6 Masquerading                                                                                                    | G Only on public zones. Use for NATI-PAT routing Warning: if using VRRP, the NATI-GAT investible set to protocol NONE                                                                                     |
| USS clamping                                                                                                    |                                                                                                    |
| Default acceptance policy for local services                                                                                                    | All enabled  Vou can restrict or open the local services in the firewall section below                                                                                                    |
| covered networks                                                                                                    | ☑     Ian:     ▲     ●       □     LTE     Ξ                                                                                                    |
| TER-ZONE FORWARDING                                                                                                    |                                                                                                    |
| se this section only if IP Masquerading is disabled on in<br>the options below control the forwarding policies between the<br>indirectional, e.g. a forward from lan to wan does not imply | this zone.<br>his zone (lan) and other zones. <i>Destination zones</i> cover forwarded traffic <b>originating from "lan"</b> . The forwarding rule is<br>a permission to forward from wan to lan as well. |
| Allow forwarding to destination zones:                                                                                                    | wan ITE                                                                                                    |

### Configuring the AP role on WIFI Interface

By default, the WIFI interface is disable and need to be enabled before configuring the AP and for this note, we will configure the Access Point with the following information:

• In GUI and go to Setup  $\rightarrow$  Physical Interfaces  $\rightarrow$  Enable the WIFI Interface.

| WI-FI INT | ERFACE                  |               |        |                               |          |                    |
|-----------|-------------------------|---------------|--------|-------------------------------|----------|--------------------|
|           | Wi-Fi 4 (802.11n) Wirel | ess interface |        |                               |          |                    |
|           | CHANNEL                 | 802.11 MODE   | S SID  | ROLE                          | SECURITY | ACTIONS            |
|           | Automatic               | 802.11b+g+n   | acksys | Access Point (infrastructure) | none     | Interface disabled |
|           |                         |               |        |                               |          |                    |

• Click the "Edit" button located to the right and configure your WIFI SSID.

| WI-FI INTE | RFACE                     |             |        |                               |          |            |
|------------|---------------------------|-------------|--------|-------------------------------|----------|------------|
| V          | /i-Fi 4 (802.11n) Wireles | s interface |        |                               |          |            |
|            | CHANNEL                   | 802.11 MODE | SSID   | ROLE                          | SECURITY | ACTIONS    |
|            | Automatic                 | 802.11b+g+n | acksys | Access Point (infrastructure) | none     | <b>A</b> × |

You will be redirected to the settings window where you can start configuring

- Role: Access Point
- ESSID: ATTISOFT
- Network: Lan
- Click on Save

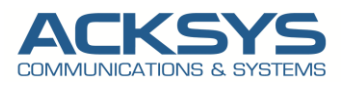

| anced Settings                                                                                                    |
|----------------------------------------------------------------------------------------------------|
| 802.11b+g+n (2.4 GHz)<br>⊘ Changing the mode may affect the list in the 'aib/g data rates' tab                                                                           |
| 20MHz<br>Automatic 40MHz HT mode is not compatible with AP, Ad-hoc, Mesh and multi-interfaces                                                                            |
| 🗹 💿 Automatic channel select is not compatible with Ad-hoc, Mesh and multi-interfaces                                                                                    |
| If checked, ACS will never select a DFS channel                                                                                                    |
| O The Max Tx Power mentioned above is the legal limit for the selected country, it may be higher than the effective maximum power that can be provided by the radio card |
| MAC Filter Frame filters                                                                                                    |
| Access Point (infrastructure)                                                                                                    |
| ATTISOFT                                                                                                    |
| Max allowed by radio card (see documentation)      3 Specifies the maximum number of clients to connect                                                                  |
| In order to comply with the DFS regulation, clients might not associate if you check this option and select a DFS channel. See<br>the user guide for more details.       |
|                                                                                                    |
|                                                                                                    |

• Security: No encryption (only in this note but we invite partner to set a strong password)

| INTERFACE CONFIGURATION         |                                            |  |
|---------------------------------|--------------------------------------------|--|
| General Setup Wireless Security | Advanced Settings MAC Filter Frame filters |  |
| Security                        | No encryption                              |  |
|                                 |                                            |  |

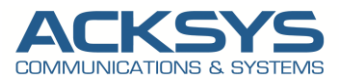

#### Configuring DHCP Server on WIFI Interface

<u>Note:</u> In this example, we use IPV4 protocol family for the ISP and the WiFi connection, so the DHCP server and the ip connectivity will be performed in IPV4. In case your change the default config from IPV4 to IPV6, you have to adapt according to your configuration.

By default, the DHCP server is disabled and to allow end devices to receive IP address, we will configure the DHCP server with the default following information:

#### In GUI and go to Setup $\rightarrow$ Services $\rightarrow$ DHCP/DNS RELAY

- LAN Interface is enable DHCP
- Select DHCP service: DHCP server
- Save and Apply

| DHCP / DNS RELAY                                                                                             |                                                                                                    |
|----------------------------------------------------------------------------------------------------|----------------------------------------------------------------------------------------------------|
| Static leases are used to assign fixed IP addresses and symbolic h<br>with a corresponding lease are served. | ostnames to DHCP clients. They are also required for non-dynamic interface configurations where only hosts |
| INTERFACE SETTINGS : LAN                                                                                     |                                                                                                    |
| General Setup Advanced Settings                                                                              |                                                                                                    |
| Ignore interface                                                                                             | Oisable DHCP for this interface.                                                                           |
| Select DHCP service                                                                                          | DHCP server V                                                                                              |
| DHCP pool first address                                                                                      | 100                                                                                                    |
|                                                                                                    | lowest leased address as offset from the network address.                                                  |
| DHCP pool size                                                                                               | 150                                                                                                    |
|                                                                                                    | log Maximum number of leased addresses.                                                                    |
| Lease time                                                                                                   | 12h                                                                                                    |
|                                                                                                    | (2) Expiry time of leased addresses, minimum is 2 Minutes (2m).                                            |
|                                                                                                    |                                                                                                    |

## 7. Checking Cellular network STATUS

If you've followed all the steps presented above, your configuration should be finished and let have an overview on status of the Cellular and Network.

#### WAN Router: Cellular STATUS

In GUI and go to **Status** → **Cellular** 

| SETU        | P TOOLS STATUS                                                                                                    |                  |                     |                         |                   |                                    |      |     |      |
|-------------|----------------------------------------------------------------------------------------------------|------------------|---------------------|-------------------------|-------------------|------------------------------------|------|-----|------|
| Varning: sc | anning will break established connection                                                                                                    | is which use the | at radio.           |                         |                   |                                    |      |     |      |
| RADIO       |                                                                                                    | ATTACHED         | OPERATOR<br>MCC/MNC | BASE STATION<br>LAC/CID | ACCESS TECHNOLOGY | INFRASTRUCTURE<br>BAND<br>CHANNELS | RSSI | BER | SCAN |
| Cellular    | Password accepted<br>IMSI: 208101188844640<br>IMEI: 866758042299632<br>model: EC25 rev A6.3 EMEA<br>band:<br>LTEFDD: B1/B3/B5/B7/B8/B20<br>LTETDD: B38/B4/0/B41<br>WCDMA: B1/B5/B8<br>GSM: B3/B8<br>CA:<br>none | home             | F SFR<br>208/10     | 48006 / 1788929         | gsm<br>FDD LTE    | LTE<br>LTE BAND 7<br>ARFCN: 2825   | -75  | 0   | Scan |

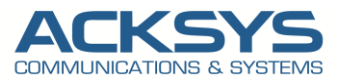

#### WAN Router : Network STATUS

To verify the connection, click in Status $\rightarrow$ Network as shown in the screenshot below where the WAN interface receive Internet IP address from the ISP.

In GUI and go to **Status** → **Network** 

| LTE   |                                                                       |                   |                                           |                        |                                                  |      |  |
|-------|-----------------------------------------------------------------------|-------------------|-------------------------------------------|------------------------|--------------------------------------------------|------|--|
|       |                                                                       | II                | P CONFIGURATION                           |                        |                                                  |      |  |
|       |                                                                       | IPv4: 100.127     | IPv4 Stack<br>.239.132 Netmask: 29 MTU: ′ | 1500                   |                                                  |      |  |
|       | IPv6 Stack<br>IPv6: fe80::31ba:7f26:7280:a47f Netmask: 64 Scope: link |                   |                                           |                        |                                                  |      |  |
|       |                                                                       | DHCF              | info: Lease time: 7200s                   |                        |                                                  |      |  |
|       |                                                                       | DNS serv          | er: 172.20.2.39 172.20.2.10               |                        |                                                  |      |  |
| GRAPH | PHYSICAL INTERFACE                                                    | MAC ADDRESS       | TX COUNT (IN BYTES)                       | RX COUNT (IN<br>BYTES) | INTERFACE MODE                                   | мти  |  |
| 鎆     | Cellular                                                              | 00:00:00:00:00:00 | 178671                                    | 333833                 | Operator (home): F SFR SIM: Password<br>accepted | 1500 |  |

#### WAN Router: Wireless STATUS

As expected, the Both End devices (Airlink and Windows WIFI clients ) are connected to the WAN routeur in GUI and go to Status  $\rightarrow$  Wireless

| ASSOCI   | ATED STATIONS           |             |                |                   |           |          |         |              |
|----------|-------------------------|-------------|----------------|-------------------|-----------|----------|---------|--------------|
| ASSOCIAT | ED STATIONS RESULTS : 2 |             |                |                   |           |          |         |              |
| GRAPH    | RADIO                   | NAME / SSID | MODE $\ominus$ | MAC 0             | CHANNEL O | SIGNAL O | NOISE 0 | SIGNAL/NOISE |
| îlîî     | WiFi                    | ATTISOFT    | Infrastructure | 00:09:90:01:02:03 | 4         | -33 dBm  | -95 dBm | 84 dB        |
| îlîlî    | WiFi                    | ATTISOFT    | Infrastructure | 28:6B:35:92:66:39 | 4         | -33 dBm  | -95 dBm | 62 dB        |

## 8. **TESTING**

If you've followed all the steps presented above, your configuration should be finished as expected therefore we can test internet access with an internet ICMP connectivity.

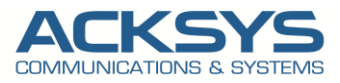

#### **AIRBOX Router Internet Testing**

Let us ping Google DNS address which works as shown below. But as with any other configuration, it is always wise to test the setup in order to make sure that it works properly.

#### **TEST IN CLI**

In GUI , Setup  $\rightarrow$  Service  $\rightarrow$ Enable SSH Server to access CLI for ICMP Test.

| 64        | bytes | from  | 8.8.8.8:  | seq=0   | ttl=115    | time=57   | .072  | ms     |   |  |  |  |
|-----------|-------|-------|-----------|---------|------------|-----------|-------|--------|---|--|--|--|
| 64        | bytes | from  | 8.8.8.8:  | seq=1   | TTL=115    | tume=49   | .039  | ms     |   |  |  |  |
| 04<br>64  | bytes | from  | 0.0.0.0   | seq=2   | ++1-115    | t une=48  | .010  | ms     |   |  |  |  |
| 04<br>64  | bytes | from  | 0.0.0.0:  | seq=3   | ++1=115    | time=20   | 769   | mc     |   |  |  |  |
| 64        | bytes | from  | 0.0.0.0:  | seq=4   | ++1-115    | time=20   | 675   | me     |   |  |  |  |
| 04<br>64  | bytes | from  | 0.0.0.0:  | seq=5   | ++1_115    | time=29   | .075  | mo     |   |  |  |  |
| 04<br>64  | bytes | from  | 0.0.0.0:  | seq=0   | ++1-115    | tune=4/   | .900  | mo     |   |  |  |  |
| 04<br>64  | bytes | from  | 0.0.0.0:  | seq=/   | ++1-115    | tune=co   |       | mo     |   |  |  |  |
| 04<br>64  | bytes | from  | 0.0.0.0:  | seq=0   | ++1-115    | tune=20   | 601   | mc     |   |  |  |  |
| 64<br>64  | bytes | from  | 0.0.0.0:  | seq=9   | ++1_110    | tune=20   | 004   |        |   |  |  |  |
| 04<br>64  | bytes | from  | 0.0.0.0:  | seq=10  | ++1_11     | 5 time=2  | 0.224 |        |   |  |  |  |
| 04<br>c.4 | bytes | from  | 0.0.0.0:  | seq=11  | · ····=II: | tune=3    | 7 01/ |        |   |  |  |  |
| 04        | bytes |       | 0.0.0.0:  | seq=12  |            | b culle=4 | 7.014 | - 1115 |   |  |  |  |
|           |       | 0 0 0 | ing stati | otico   |            |           |       |        |   |  |  |  |
|           | 0.0.0 | o.o h |           | stics - |            |           | ~~    |        | - |  |  |  |

#### **TEST IN GUI**

In GUI, Setup  $\rightarrow$  Network  $\rightarrow$ Link diagnostic for ICMP Test.

| NETWORK UTILITIES                                                                                                    |                                                                                                    |                 |                |   |             |
|----------------------------------------------------------------------------------------------------|----------------------------------------------------------------------------------------------------|-----------------|----------------|---|-------------|
| LINK DIAGNOSTIC                                                                                                    |                                                                                                    |                 |                |   |             |
| 8.8.8.8                                                                                                    | Ping IPv6                                                                                                    | www.example.com | raceroute IPv6 |   |             |
| BANDWIDTH TEST                                                                                                    |                                                                                                    |                 |                |   |             |
| MODE                                                                                                    |                                                                                                    | PROTOCOL        | DELAY (S)      |   | DISPLAY (S) |
| Server                                                                                                    | ✓ TCP                                                                                                    | ~               |                | 0 | $\diamond$  |
| Run Test                                                                                                    |                                                                                                    |                 |                |   |             |
| DNS TEST<br>www.example.com                                                                                                    |                                                                                                    | A ~             |                |   |             |
|                                                                                                    | Query                                                                                                    |                 |                |   |             |
| PING 8.8.8 (8.8.8.8): 56 data b<br>64 bytes from 8.8.8.8 sequettl<br>64 bytes from 8.8.8.8 sequettl<br>64 bytes from 8.8.8.8 sequettl<br>64 bytes from 8.8.8.8 sequettl<br>64 bytes from 8.8.8.8 sequettl<br>64 bytes from 8.8.8.8 sequettl<br>7.9 8.8.8 ping statistics<br>5 packets transmitted, 5 packets<br>round-trip min/avg/max = 28.52/3 | ytes<br>114 time=30.230 ms<br>114 time=43.745 ms<br>114 time=35.674 ms<br>114 time=36.716 ms<br>114 time=36.716 ms<br>received, 0% packet los:<br>15.977/48.745 ms |                 |                |   |             |

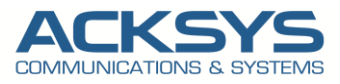

#### AirLink Router (Wi-Fi end device) Internet Testing

In this note the configuration of AirLink router is not described but the router is in its default configuration with 192.168.1.250 as IP address and in Client role. But as with any other configuration, it is always wise to test the setup in order to make sure that it works properly. Internet access is ok as shown the response of Google DNS

| root@CLIENT-WIFI:~# ping 8.8.8.8                            |
|-------------------------------------------------------------|
| PING 8.8.8.8 (8.8.8.8): 56 data bytes                       |
| 64 bytes from 8.8.8.8: seq=0 ttl=114 time=21.423 ms         |
| 64 bytes from 8.8.8.8: seq=1 ttl=114 time=30.038 ms         |
| 64 bytes from 8.8.8.8: seq=2 ttl=114 time=29.396 ms         |
| 64 bytes from 8.8.8.8: seq=3 ttl=114 time=49.810 ms         |
| 64 bytes from 8.8.8.8: seq=4 ttl=114 time=29.248 ms         |
| 64 bytes from 8.8.8.8: seq=5 ttl=114 time=35.095 ms         |
| 64 bytes from 8.8.8.8: seq=6 ttl=114 time=27.939 ms         |
| 64 bytes from 8.8.8.8: seq=7 ttl=114 time=28.327 ms         |
| 64 bytes from 8.8.8.8: seq=8 ttl=114 time=28.761 ms         |
| 64 bytes from 8.8.8.8: seq=9 ttl=114 time=26.547 ms         |
|                                                             |
| 8.8.8.8 ping statistics                                     |
| 10 packets transmitted, 10 packets received, 0% packet loss |
| round-trip min/avg/max = 21.423/30.658/49.810 ms            |

#### **TEST IN GUI**

In GUI, Setup  $\rightarrow$  Network  $\rightarrow$ Link diagnostic for ICMP Test.

| NETWORK UTILITIES                                                                                                    |                                                                                                    |                                                                                                    |                                                                |          |           |               |         |   |             |          |
|----------------------------------------------------------------------------------------------------|----------------------------------------------------------------------------------------------------|----------------------------------------------------------------------------------------------------|----------------------------------------------------------------|----------|-----------|---------------|---------|---|-------------|----------|
|                                                                                                    | OSTIC                                                                                                    |                                                                                                    |                                                                |          |           |               |         |   |             |          |
|                                                                                                    | 8.8.8.8<br>Ping                                                                                                    | Ping IPv                                                                                                    | 6                                                              | www.exa  | ample.com | aceroute IPv6 |         |   |             |          |
| BANDWIDTH                                                                                                    | I TEST                                                                                                    |                                                                                                    |                                                                |          |           |               |         |   |             |          |
|                                                                                                    | MODE                                                                                                    |                                                                                                    |                                                                | PROTOCOL |           | DE            | LAY (S) |   | DISPLAY (S) |          |
| Server                                                                                                    |                                                                                                    | ~                                                                                                    | ТСР                                                            |          | ~         |               | :       | 1 |             | $\hat{}$ |
| R                                                                                                    | un Test                                                                                                    |                                                                                                    |                                                                |          |           |               |         |   |             |          |
| DNS TEST                                                                                                    |                                                                                                    |                                                                                                    |                                                                |          |           |               |         |   |             |          |
|                                                                                                    | www.example.com                                                                                                    | Q                                                                                                    | Jery                                                           | A        | •         |               |         |   |             |          |
| PING 8.8.8.8<br>64 bytes fro<br>64 bytes fro<br>64 bytes fro<br>64 bytes fro<br>8.8.8.8<br>5 packets tr<br>round-trip m | : (8.8.8.8): 56 data b<br>m 8.8.8.8: seq=0 ttl=<br>m 8.8.8.8: seq=2 ttl=<br>m 8.8.8.8: seq=2 ttl=<br>m 8.8.8.8: seq=3 ttl=<br>m 8.8.8.8: seq=4 ttl=<br>ping statistics<br>ansmitted, 5 packets<br>in/avg/max = 27.625/3 | ytes<br>114 time=33.9<br>114 time=27.6<br>114 time=33.1<br>114 time=42.8<br>114 time=31.6<br>received, 0% p<br>3.835/42.822 r | 20 ms<br>25 ms<br>47 ms<br>22 ms<br>55 ms<br>packet loss<br>ms |          |           |               |         |   |             |          |

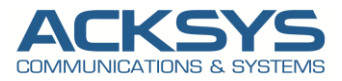

#### Windows Client (end device): Network Testing

If you've followed all the steps presented above, your configuration should be finished. But as with any other configuration, it is always wise to test the setup in order to make sure that it works properly. Internet access is ok as shown the response of Google DNS

#### **TEST IN TERMINAL**

```
ping 8.8.8.8
Envoi d'une requête 'Ping' 8.8.8.8 avec 32 octets de données :
Réponse de 8.8.8.8 : octets=32 temps=58 ms TTL=113
Réponse de 8.8.8.8 : octets=32 temps=33 ms TTL=113
Réponse de 8.8.8.8 : octets=32 temps=72 ms TTL=113
Réponse de 8.8.8.8 : octets=32 temps=39 ms TTL=113
Statistiques Ping pour 8.8.8.8:
Paquets : envoyés = 4, reçus = 4, perdus = 0 (perte 0%),
Durée approximative des boucles en millisecondes :
Minimum = 33ms, Maximum = 72ms, Moyenne = 50ms
```

#### **IPCONFIG OUTPUT**

| rte réseau sans fil Wi-Fi :                                                                                                    |
|----------------------------------------------------------------------------------------------------|
| Suffixe DNS propre à la connexion : lan         Description : Intel(R) Wi-Fi 6E AX211 160MHz         Adresse physique : 28-6B-35-92-66-39         DHCP activé : 0ui         Configuration automatique activée : 0ui         Adresse IPv6 |
| 192.168.1.253<br>fde8:4c50:eb14::1                                                                                                    |
| NetBlos sur Tcptp Active                                                                                                    |

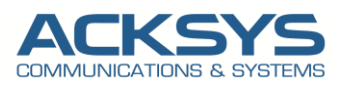

5.7

## 9. ANNEX

#### **GUI Password Policy Access**

WaveOs release 4.22.0.1 doesn't have only Auto APN feature but also Password policies where before access GUI, a strong password need to be configured.

From factory setting, in GUI and enter the default login and password (by default no password):

| 8 192.168.1.253/cgi-bin/guiweb/setup/                          |                                                                                                    | ۲¢ |
|----------------------------------------------------------------|----------------------------------------------------------------------------------------------------|----|
| ACKSYS I Inter A and B<br>Wireless<br>COMMUNICATIONS & SYSTEMS | s just became easier, value of the state of the state of |    |
| SETUP TOOLS STATUS                                             |                                                                                                    |    |
| AUTHORIZATION REQUIRED                                         |                                                                                                    |    |
| Please enter your username and password.                       |                                                                                                    |    |
| Username                                                       | la root v                                                                                                    |    |
| Password                                                       |                                                                                                    |    |

You will be redirected to the settings window where you can define the password with a minimum of 8 characters by pay attention to avoid dictionary password:

| 2 Or 192.168.1.253/cgi-bin/guiweb/tools/passw/root                           |                                | \$ |
|------------------------------------------------------------------------------|--------------------------------|----|
| COMMUNICATIONS & SYSTEMS                                                     | Ist became easier<br>OX series |    |
| SETUP TOOLS STATUS                                                           |                                |    |
| RESET CREDENTIALS                                                            |                                |    |
| Please reset your credentials.<br>Password does not match! Please try again. |                                |    |
| Username                                                                     | 🚨 root 🗸                       |    |
| Password                                                                     | <i>»</i> •••••••               |    |
| Confirm                                                                      |                                |    |

• Password: your strong password

Confirm: confirm your strong password
 192.168.1.253/cqi-bin/quiweb/tools/passw/root

| CKSYS or times A                                                                                                    | Wireless just became easier<br>AirBox <i>series</i>      |                  |
|----------------------------------------------------------------------------------------------------|----------------------------------------------------------|------------------|
| (D)                                                                                                    | 2000 - 100 - 10 - 10 - 10 - 10 - 10 - 10                 |                  |
|                                                                                                    |                                                          |                  |
| SETUP TOOLS STATUS                                                                                                    |                                                          |                  |
| SETUP TOOLS STATUS                                                                                                    |                                                          |                  |
| SETUP TOOLS STATUS                                                                                                    |                                                          |                  |
| SETUP TOOLS STATUS OOT PASSWORD SETTINGS The password settings section can be used to c                                                                      | chance user 'rool' password.                             |                  |
| SETUP TOOLS STATUS OOT PASSWORD SETTINGS The password settings section can be used to c The current password complexity requirement le                       | change user 'rool' password.<br>level is <b>medium.</b>  |                  |
| SETUP TOOLS STATUS OOT PASSWORD SETTINGS The password settings section can be used to c The current password complexity requirement le                       | change user 'root' password.<br>level is <b>medium</b> . |                  |
| SETUP TOOLS STATUS OOT PASSWORD SETTINGS The password settings section can be used to c The current password complexity requirement to password              | change user 'root' password.<br>level is <b>medium.</b>  |                  |
| SETUP TOOLS STATUS OOT PASSWORD SETTINGS The password settings section can be used to c The current password complexity requirement le password configmation | change user 'root' password.<br>level is <b>medium.</b>  | λ <b>β</b> ∙<br> |

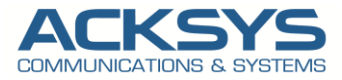

The new defined password is well saved and therefore we could continue the configuration on WAN router.

#### NOTE:

We lock and unlock **SSH and GUI** accounts after reaching a certain failed number of login attempts (3) with unlock\_time=1200 seconds.

To reset the authentication token in RAM, it is necessary to reboot the router.

#### EXAMPLE OF PASSWORD Per Level

|                                           | SETUP TOOLS ST                                                            | ATUS                                                                                                    |
|-------------------------------------------|---------------------------------------------------------------------------|----------------------------------------------------------------------------------------------------|
| FIRMWARE UPGRADE                          | DASSWORD STRENGTH RE                                                      | OUREMENT SETTINGS                                                                                                    |
| PASSWORD SETTINGS                         | PASSWORD STRENGTH RE                                                      | QUIREMENT SETTINGS                                                                                                    |
| ROOT PASSWORD<br>USER PASSWORD<br>QUALITY | The password strength is determ<br>works <u>here</u> , but a quick summar | nined by Dropbox's <b>zxcvbn</b> code. You can read a very in-depth explanation of how this<br>ry with examples can be found in the Wave OS user manual. |
| SYSTEM                                    | GENERAL SETTINGS                                                          |                                                                                                    |
| NETWORK                                   | General                                                                   |                                                                                                    |
| SAVE CONFIG / RESET                       | Required                                                                  | Low                                                                                                    |
| LOG SETTINGS                              |                                                                           | (2) Examples by levels<br>Low                                                                                                    |
|                                           |                                                                           | • zxcvbn                                                                                                    |
|                                           |                                                                           | • abc123!                                                                                                    |
|                                           |                                                                           | Medium                                                                                                    |
|                                           |                                                                           | <ul> <li>qwER43@!</li> <li>my password!</li> </ul>                                                                                                    |
|                                           |                                                                           | High                                                                                                    |
|                                           |                                                                           | mypassword123!     Weird, hum?                                                                                                    |
|                                           |                                                                           | Strongest                                                                                                    |
|                                           |                                                                           | alpha bravo charlie delta     correct horse battery staple                                                                                               |
|                                           | 1                                                                         |                                                                                                    |
|                                           |                                                                           |                                                                                                    |
|                                           |                                                                           | 🔞 Reset 🚺 Save 🛛 🖸 Save & Apply                                                                                                    |

Support : https://support.acksys.fr